# How to Add Emergency Contacts and Third Party Proxy Access

A Third Party Proxy is a parent, guardian, or anyone else that the student designates to have online access to their student financial and academic information. We recommend that students set up a parent or guardian as a Third Party Proxy, and grant access, to allow for communication and information about your student account.

Here's how to add your emergency contact information and provide account access to a third-party, which may be useful if someone else pays/view your bills or view your academic records.

On this job aid:

- Access Profile
- Add Emergency/Third Party Contact
- Third Party User
- Manage Permissions for My Third Party
- FERPA Release Authorization Waiver
- For Parent/Proxy with multiple students at Lynn
- Edit or Delete Emergency/Third Party Contact

## **Access Profile**

After logging into Workday, click on the Cloud icon, and then select View Profile.

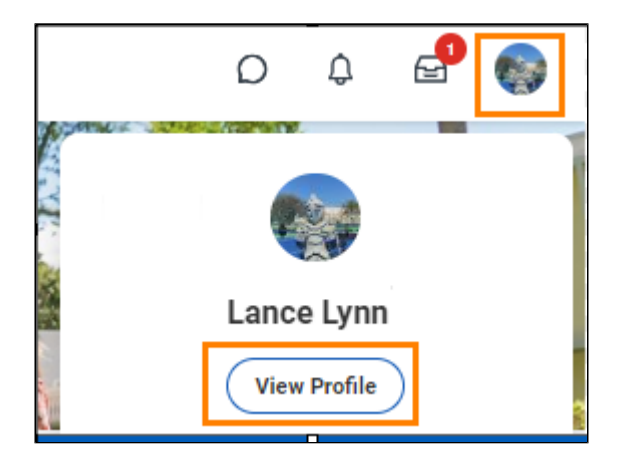

On the profile menu, select Contact, and then click the Friends and Family tab.

Click Add to create a new contact.

| ≡ MEI | NU LYNN<br>UNIVERSITY     |            |                    | Q Search     |              |               |         |             |  |
|-------|---------------------------|------------|--------------------|--------------|--------------|---------------|---------|-------------|--|
| Lan   | E Lynn (3000044)          | Contact Fr | riends and Family  |              |              |               |         |             |  |
|       | Student   Lynn University | Name       | Relationship Types | Relationship | Phone Number | Email Address | Address | Third Party |  |
|       | Actions                   |            |                    |              | No ite       | ms available. |         |             |  |
|       |                           |            |                    |              |              |               |         |             |  |
|       | Email                     |            |                    |              |              |               |         |             |  |
| 88    | Summary                   |            |                    |              |              |               |         |             |  |
| ප     | Personal                  |            |                    |              |              |               |         |             |  |
| ㅋ     | Academics                 |            |                    |              |              |               |         |             |  |
|       | Contact                   |            |                    |              |              |               |         |             |  |
|       | Student Financials        |            |                    |              |              |               |         |             |  |
| ©     | History                   |            |                    |              |              |               |         |             |  |
| V     | Action Items and Holds    |            |                    |              |              |               |         |             |  |

## Add Emergency/Third Party Contact

Enter your contact's information.

| Add My Frier                                                                | ds and Family                         |    |   |      |  |  |
|-----------------------------------------------------------------------------|---------------------------------------|----|---|------|--|--|
| For                                                                         | Lance Lynn (3000044)                  |    |   |      |  |  |
| Relationship Types                                                          | *                                     | := | ] |      |  |  |
| Relationship                                                                |                                       |    | Ì |      |  |  |
| s Third Party User                                                          |                                       | )  | 1 |      |  |  |
| Preferred Languages                                                         |                                       | =  | ] |      |  |  |
|                                                                             |                                       |    |   |      |  |  |
| Comments                                                                    |                                       |    |   | <br> |  |  |
| Comments Name Contact                                                       | Information                           |    |   | <br> |  |  |
| Name Contact<br>Country * × Ur                                              | Information                           | =  |   | <br> |  |  |
| Comments Name Contact Country * × Ur Prefix                                 | Information<br>Ited States of America | =  |   | <br> |  |  |
| Name Contact<br>Country * × Ur<br>Prefix [<br>First Name *                  | Information                           | =  |   | <br> |  |  |
| Name Contact<br>Country * X Ur<br>Prefix [<br>First Name * ]<br>Middle Name | Information                           |    |   |      |  |  |

Under Relationship types, select Emergency Contact (and all other that apply).

| × Emergency Contact ∷☰ |
|------------------------|
| × Parent               |
| Search                 |
| Emergency Contact      |
| International Agent    |
| Legacy                 |
| Legal Guardian         |
| Next of Kin            |
| ✓ Parent               |
| Proxy .                |
| Recommender            |

## Third Party User

To grant third-party access, you must check the box labeled **Is Third Party User.** Specific permissions will be granted in a separate screen.

| Is Third Party User |                                                                                                    |
|---------------------|----------------------------------------------------------------------------------------------------|
|                     | Alert: You must still grant permissions to this third-party user. After you complete this task, access the Manage Permissions for Third Party task that displays on your Friends and Family profile group. |

#### Enter contact's name

| Name Cor     | ntact Information        |
|--------------|--------------------------|
| Country *    | United States of America |
| Prefix       |                          |
| First Name 🚽 | Mom                      |
| Middle Name  |                          |
| Last Name 🚽  | Lynn                     |
| Suffix       |                          |
|              |                          |

Under Contact Information, you must add at least a contact phone number and email address.

| ame | Contact Information |  |  |
|-----|---------------------|--|--|
| Pho | Add                 |  |  |
| Add | Add                 |  |  |
| Ema | nil<br>Add          |  |  |

Under Phone Device, select Mobile Opt-In Texting to include number on automated emergency notifications.

| Phone Device | Mobile Opt-In Texting |
|--------------|-----------------------|
|--------------|-----------------------|

At this point, you'll be asked to review your contact's information. If everything looks accurate, click Done.

To confirm your contacts' information, simply return to the Contacts section, and click the Friends and Family tab, where you will see a list of your contacts. Be sure the Third Party section says Yes.

| E                                 | Contact Friends | and Family                  |              |                 |                  |         |                |                  |
|-----------------------------------|-----------------|-----------------------------|--------------|-----------------|------------------|---------|----------------|------------------|
| Lance Lynn (3000044)              | 1 item          |                             |              |                 |                  |         |                | 48 88 ₹ 17 18 88 |
| Student   Lynn University Actions | Name            | Relationship Types          | Relationship | Phone Number    | Email Address    | Address | Third<br>Party |                  |
|                                   | Mom Lynn        | Emergency Contact<br>Parent |              | +1 561-237-7300 | MomLynn@lynn.edu |         | Yes            | Actions v        |
| Email                             |                 |                             |              |                 |                  |         |                |                  |
|                                   |                 |                             |              |                 |                  |         |                |                  |
| A Personal                        |                 |                             |              |                 |                  |         |                |                  |
| 🗂 Academics                       |                 |                             |              |                 |                  |         |                |                  |
| Contact                           |                 |                             |              |                 |                  |         |                |                  |

### Manage Permissions for My Third Party

Select Contact from the left navigation, and then click the Friends and Family tab. Use the horizontal scrolling bar and move all the way to the right until you see the Actions button.

| <u> </u> |                |                                       |
|----------|----------------|---------------------------------------|
|          |                |                                       |
|          |                | a 🖩 🖻 🗗 🖬 🖽                           |
|          | Third<br>Party | A                                     |
|          | Yes            | Actions v                             |
|          |                | Edit Friends and Family               |
|          |                | Manage Permissions for My Third Party |
|          |                | Remove Friends and Family             |
|          |                |                                       |
|          |                |                                       |

Confirm that the correct third party contact name appears in the **Third Party** field and **Lynn University** in the **Institution** field. Click **OK**.

| rades, registration, and/or financial aid pac                                                 | day and/or receive inforr<br>kage, Set Permissions fo   | mation from Academic Advising, Student Records, and Financial Aid about your<br>or a Third Party to Access Your Student Information. |
|-----------------------------------------------------------------------------------------------|---------------------------------------------------------|----------------------------------------------------------------------------------------------------|
| When a student grants access to a third part<br>hat account to log in to Workday.             | ty for the first time, the th                           | ird party will be invited to create a Lynn Workday account. The third party will th                                                  |
| The third party will only be able to view infor<br>Third-party access can be changed or remov | mation for which the stud<br>ved at any time by the stu | dent has granted them access.<br>Jdent.                                                                                              |
|                                                                                               |                                                         |                                                                                                    |
|                                                                                               |                                                         | <u> </u>                                                                                                    |
|                                                                                               | ]                                                       |                                                                                                    |
| Third Party * × Mom Lynn …                                                                    | :=                                                      |                                                                                                    |
| Third Party * × Mom Lynn …                                                                    |                                                         |                                                                                                    |

Under Tasks Available for Third Party Users, select the tasks you'd like to allow your contact to access:

- Make a Payment
- View Financial Aid Package
- View Account Activity
- View Student Statement
- View Current Classes
- View Student Grades
- Generate Unofficial Transcript

| Manage F                                                                                                    | Permissions for My Third Party 🖞                                                                                                    |  |  |  |  |  |  |
|----------------------------------------------------------------------------------------------------|----------------------------------------------------------------------------------------------------|--|--|--|--|--|--|
| To let a third party <b>view information in Workday and/or receive information</b> from Academic Advising, Student Records, and Financial Aid about your grades, registration, and/or financial aid package, Set Permission<br>When a student grants access to a third party for the first time, the third party will be invited to create a Lynn Workday account. The third party will then use that account to log in to Workday.<br>The third party will only be able to view information for which the student has granted them access.<br>Third-party access can be changed or removed at any time by the student. |                                                                                                    |  |  |  |  |  |  |
|                                                                                                    | 0                                                                                                    |  |  |  |  |  |  |
| Institution I                                                                                                    | ynn University                                                                                                    |  |  |  |  |  |  |
| Third Party                                                                                                    | Aom Lynn                                                                                                    |  |  |  |  |  |  |
| Student I                                                                                                    | ance Lynn (3000044)                                                                                                    |  |  |  |  |  |  |
| Relationship                                                                                                    | empty)                                                                                                    |  |  |  |  |  |  |
| Tasks Avail                                                                                                    | able for Third Party User                                                                                                    |  |  |  |  |  |  |
| Task Name                                                                                                    | Make a Payment                                                                                                    |  |  |  |  |  |  |
| Description                                                                                                    | This task gives access to make a payment on the student's behalf.                                                                                                    |  |  |  |  |  |  |
| Allowed                                                                                                    |                                                                                                    |  |  |  |  |  |  |
|                                                                                                    |                                                                                                    |  |  |  |  |  |  |
| Task Name                                                                                                    | View Financial Aid Package                                                                                                    |  |  |  |  |  |  |
| Description                                                                                                    | This task gives access to view the financial aid details on the student's behalf, including details around what financial aid is offered and what the estimated costs are for the year. |  |  |  |  |  |  |
| Allowed                                                                                                    |                                                                                                    |  |  |  |  |  |  |
|                                                                                                    |                                                                                                    |  |  |  |  |  |  |

Click Submit.

## FERPA Release Authorization Waiver

Review the **FERPA Release Authorization Waiver**. In the **Purpose of Waiver** field, type in "Parent Permission." Then check the **Confirm** box, click **Submit**, and then click **Done**.

Please notify your parent or guardian that two emails will be sent to the email address you provided. The first email contains their username; the second email includes their temporary password, along with a link to the parent portal.

Click the job aid Workday Third Party Proxy: Parents And Friends for detailed instructions.

### For Parent/Proxy with multiple students at Lynn

If another Lynn student, such as your sibling, already added a third-party proxy user with the same name and email address, after you manage permissions for that third party, you

will receive an additional task in Workday to link the proxy accounts together.

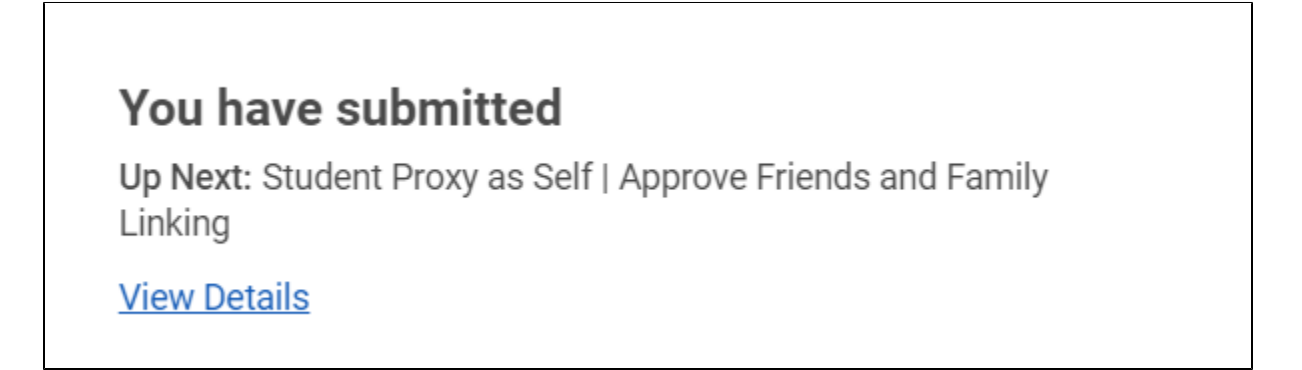

Click Review to review the access you granted this person to your information.

| View Event             | <b>/iew Event</b> Manage Permissions for Mom Lynn ••• |  |  |  |  |  |
|------------------------|-------------------------------------------------------|--|--|--|--|--|
| XIII PDF               | c <sup>1</sup>                                        |  |  |  |  |  |
| 03/13/2024 - Suc       | 03/13/2024 - Successfully Completed                   |  |  |  |  |  |
| For                    | Mom Lynn                                              |  |  |  |  |  |
| <b>Overall Process</b> | Manage Permissions for Mom Lynn                       |  |  |  |  |  |
| Overall Status         | Successfully Completed                                |  |  |  |  |  |
| Details Process        |                                                       |  |  |  |  |  |
| Institution            | Lynn University                                       |  |  |  |  |  |
| Third Party            | Mom Lynn                                              |  |  |  |  |  |

Click Approve to complete the account linking.

This third-party user can now use the same Workday username and password to access information for both students; the access available is set by each student for their own.

## Edit or Delete Emergency/Third Party Contact

On the profile menu, select Contact, and then click the Friends and Family tab

Select **Contact** from the left navigation, and then click the **Friends and Family** tab. Use the horizontal scrolling bar and move all the way to the right until you see the **Actions** button.

Click the Actions button and in the drop-down menu, select Edit Friends and Family or Remove Friends and Family.

| = MENU LYNN<br>UNIVERSITY |                             |                             | Q Search     |                 |                  |         |             | D 4 🛃 🚳                                                          |  |
|---------------------------|-----------------------------|-----------------------------|--------------|-----------------|------------------|---------|-------------|------------------------------------------------------------------|--|
| E                         | Contact Friends and F       | Tamily                      |              |                 |                  |         |             |                                                                  |  |
| Lance Lynn (3000044)      | Lynn (300044) 1 nem 🖅 🗇 🎟 🕻 |                             |              |                 |                  |         |             |                                                                  |  |
| Student   Lynn University | Name                        | Relationship Types          | Relationship | Phone Number    | Email Address    | Address | Third Party | <u>^</u>                                                         |  |
| Actions                   | Mom Lynn                    | Emergency Contact<br>Parent |              | +1 561-237-7300 | MomLynn@lynn.edu |         | Yes         | Actions •                                                        |  |
| Email                     |                             |                             |              |                 |                  |         |             | Edit Friends and Family<br>Manage Permissions for My Third Party |  |
| B Summary                 |                             |                             |              |                 |                  |         |             | Remove Friends and Family                                        |  |
| A Personal                |                             |                             |              |                 |                  |         |             |                                                                  |  |
| - Academics               |                             |                             |              |                 |                  |         |             |                                                                  |  |

Follow instructions.